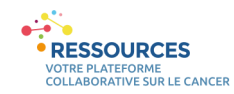

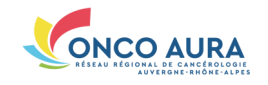

## Comment référencer une offre en activité physique ?

Remarque préliminaire importante : Les annuaires Ressources ne sont pas compatibles avec Internet Explorer. Nous vous invitons à utiliser un autre navigateur (Mozilla Firefox, Google Chrome...)Si vous travaillez en établissement et qu'aucun autre navigateur n'est installé sur votre poste, nous vous invitons à vous rapprocher de votre service informatique.

## Se connecter à son compte

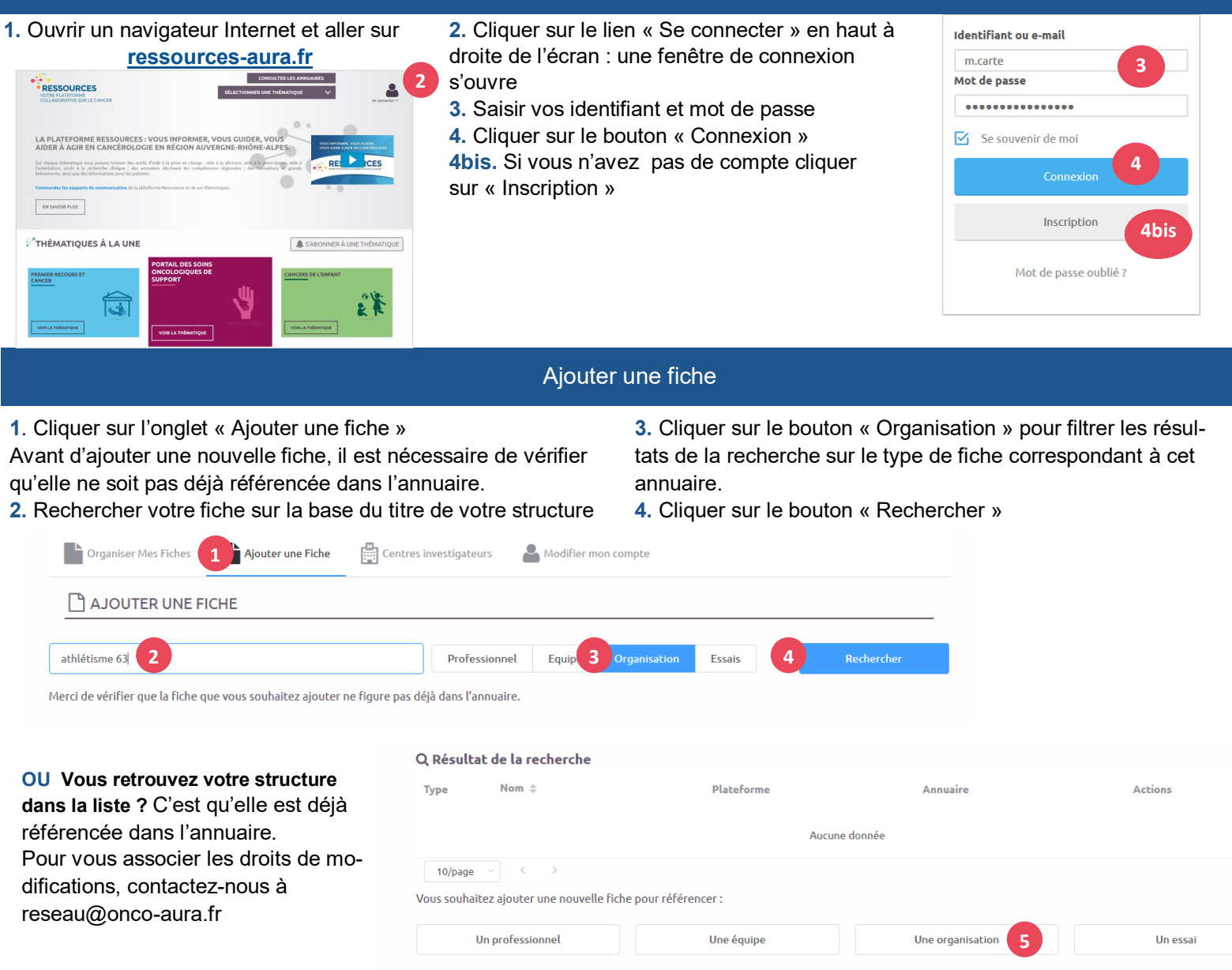

**5.** En bas de page, cliquer sur le bouton « Une organisation » pour ajouter votre structure dans l'annuaire

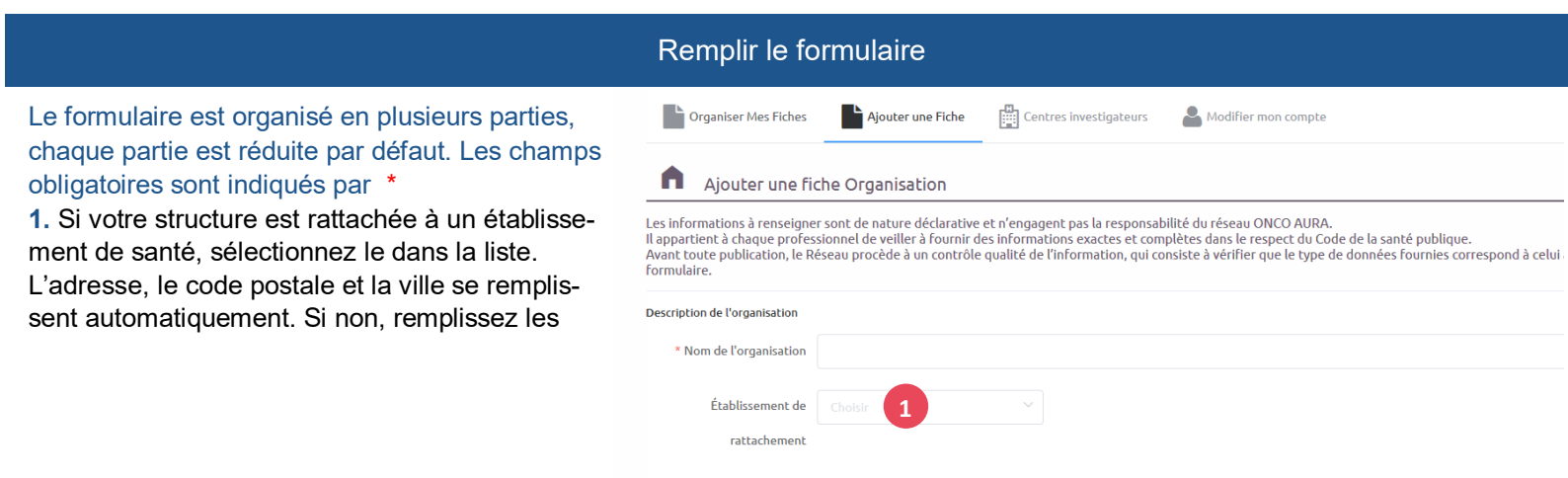

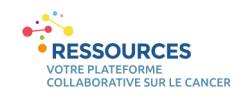

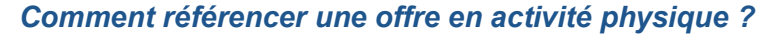

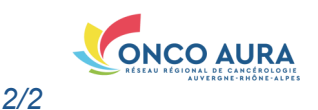

| Renseigner les informations s                                                                                                    | ur votre domaine de                                                                                                  | compétences                                                                                                    |  |  |
|----------------------------------------------------------------------------------------------------|----------------------------------------------------------------------------------------------------|----------------------------------------------------------------------------------------------------|--|--|
| 1. Dans « domaine de compétences » cliquer sur la liste des a                                                                                                    | an- Domaine de compétences                                                                                           |                                                                                                    |  |  |
| nuaires                                                                                                    | Sélectionnez le(s) annuaire(s) où vous souhaitez référencer votre fiche. Puis, complétez les compétences ci-dessous. |                                                                                                    |  |  |
|                                                                                                    | 1 Annuaire                                                                                                    |                                                                                                    |  |  |
|                                                                                                    |                                                                                                    | Compétences en psycho-oncologie                                                                                  |  |  |
|                                                                                                    |                                                                                                    | Annuaire des tumorothèques                                                                                       |  |  |
|                                                                                                    | Liste des éditeurs                                                                                                   | Annuaire des Centres de Coordination en Cancérologie (3C)                                                        |  |  |
|                                                                                                    |                                                                                                    | Annuaire des organisations en recherche clinique                                                                 |  |  |
|                                                                                                    |                                                                                                    | Annuaire des établissements associés                                                                             |  |  |
| 2. Sélectionner « Annuaire des lieux d'activité physique »                                                                                                    |                                                                                                    | Annuaire des SSR et SLD en cancérologie                                                                          |  |  |
|                                                                                                    | 2                                                                                                    | Annuaire des lieux d'activité physique                                                                           |  |  |
|                                                                                                    | Information administrative                                                                                           |                                                                                                    |  |  |
|                                                                                                    | * Nº SIRET/RNA                                                                                                    |                                                                                                    |  |  |
|                                                                                                    | 3                                                                                                    |                                                                                                    |  |  |
| 3. Remplir à minima les champs indiqués par un *                                                                                                    |                                                                                                    |                                                                                                    |  |  |
|                                                                                                    | Nom de l'assurance                                                                                                   |                                                                                                    |  |  |
|                                                                                                    |                                                                                                    |                                                                                                    |  |  |
|                                                                                                    |                                                                                                    |                                                                                                    |  |  |
|                                                                                                    | Arritation a une ou                                                                                                  | Out Non Non tenseigne                                                                                            |  |  |
|                                                                                                    | plusieurs fédération(s)                                                                                              |                                                                                                    |  |  |
| <ul> <li>4. Choisir le domaine d'intervention, en sachant que :</li> <li><u>Séance encadrée par un enseignant APA :</u> Structures propo<br/>activités dispensées par un professionnel spécialisé en activité<br/>adaptée, adaptant les séances en fonction des capacités des<br/>atteints de cancer. Les séances sont réalisées en groupe rest</li> </ul> | esant des<br>é physique<br>patients<br>reint pour                                                                    | ntervention Séance encadrée par un enseignant APA Sport-Santé<br>Sport bien-être / Sport pour tous Non renseigné |  |  |
| garantir un bon accompagnement.                                                                                                    | * Nom et fo                                                                                                    | rmation des                                                                                                    |  |  |
| - Sport santé : structure disposant d'un label santé et/ou d'un                                                                                                    | enseignant                                                                                                    | ntervenants                                                                                                    |  |  |

## Soumettre votre offre à la publication

Il est possible de définir une ou plusieurs personne(s) pouvant modifier votre fiche. Pour cela, il est indispensable que ces personnes aient un compte dans Ressources.

APA au sein de leur structure et proposant une offre en activité physique adaptée. Les séances sont réalisées en groupe supérieur à 10 per-

- <u>Sport bien-être / Sport pour tous :</u> Structures proposant des séances

1. Une fois le compte créé, recherche la ou les personnes dans la liste des éditeurs

2. Pour terminer, cliquer sur le bouton « Envoyer »

sonnes, non spécifiquement atteint d'un cancer.

accessibles à tout public

Vous serez ensuite informé par mail de la publication de votre fiche.

| as de questions ou si vous ne    | trouvez pas l'édit | eur souhaité, vou | s pouvez contacter l'é | uipe Ressources via | son formulaire de cont |
|----------------------------------|--------------------|-------------------|------------------------|---------------------|------------------------|
| Rechercher un éditeur            | Select 1           |                   |                        |                     |                        |
|                                  |                    |                   |                        |                     |                        |
| om Responsable de la stru        | ucture             |                   |                        |                     |                        |
| Peut gérer les éditeurs et édite | r la fiche         |                   |                        |                     |                        |
|                                  |                    |                   |                        |                     |                        |
|                                  |                    |                   |                        |                     |                        |
|                                  | Envoyer            | Annuler           |                        |                     |                        |